## 日経 BP 記事検索サービス 学認ログイン手順

「日経 BP 記事検索サービス」 は日経 BP 社の電子ジャーナル記事配信サービスです。 公式利用ガイド: https://bizboard.nikkeibp.co.jp/academic/howto/index.html#howto

2018 年 5 月から、 学認 (GakuNin) による学外から利用が可能になりました。

## ◆ 学外から利用する場合

日経 BP 記事検索サービスのページ https://nkbp.jp/2r8rmrx

[学認アカウントをお持ちの方はこちら]をクリック

| ログイン画面 × + |                                                                                   |                                       | - 0 ×    |
|------------|-----------------------------------------------------------------------------------|---------------------------------------|----------|
| ①          |                                                                                   | ℃ ○ 倉梁                                | ☆自♣★ ♥ ☰ |
|            | EAR PAT                                                                           |                                       | ^        |
|            | ログインしてく                                                                           |                                       |          |
|            | ご利用になったいサービ: 「学認ア                                                                 | 'カウントをお持ち                             | 5の方はこちら] |
|            | 2-17-10                                                                           |                                       | をクリック    |
|            | バスワード 〇単                                                                          |                                       |          |
|            | ログイン                                                                              |                                       |          |
|            | 学認アカウントで利用する                                                                      | >                                     |          |
|            | 【CookieとJavaScript形必須です】                                                          |                                       |          |
|            | いずれかが無効になっている場合、サービスをご利用いただけません。口<br>されたり、「ページを表示できません」等のエラーメッセージが出る場合は           | 15イン画面が繰り返し表示<br>、CookieやJavaScriptが有 |          |
|            | 効けになっているかご確認ください。Cockielはログイン体験の保持のため、、<br>めなどに利用しています。                           | JavaScriptは画面遷移のた                     |          |
|            | 記事の構造規題は料金の請求等に使わせていただくために、別途保存。<br>【SSUこついて】                                     | たします。                                 |          |
|            | SSLを利用すると、ID、バスワードが最考化されて送信されるため、盗用が<br>SSLをご利用の場合は、URL入力増でIntroよあるの本Fittopに定家更い? | )危険が小さくなります。<br>「面積ロジインしてください。        |          |
|            | 【四とパスワードの保存について】                                                                  |                                       |          |

プルダウンメニューから"近畿大学"と入力し、「選択」をクリック

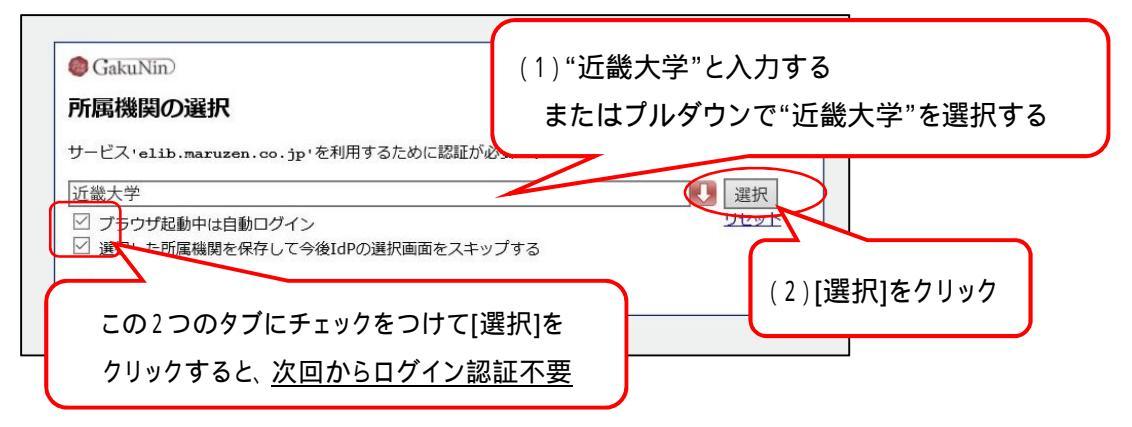

近大 UNIPA のユーザ ID・パスワード(教職員の方は、教職員番号・パスワード)を入力し、[ログイン]をクリック

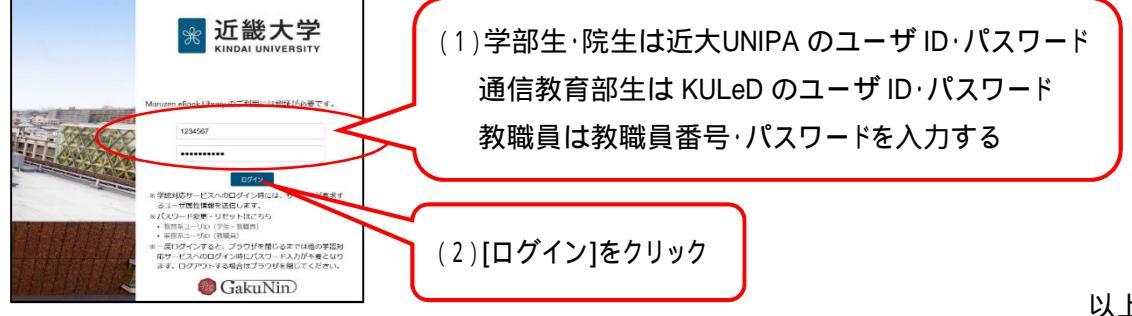